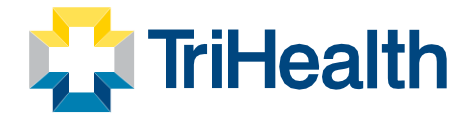

## Accessing MyChart Flu Vaccine Tip Sheet

1. Login in to MyChart on a computer by visiting <u>www.mychart.com/loginsignup</u>. NOTE: If you login on a cell phone, not all required information will be included in your Flu Vaccine Details.

| 2. | Click Menu                            |                          |
|----|---------------------------------------|--------------------------|
|    | M <u>yCha</u> rt<br>™ <b>Ejoic</b>    | TriHealth MyChart        |
| _  | Your Menu 💿 Visits 🖂 Messages         | Test Results Medications |
| 3. | Under My Records Click Health Summary |                          |
|    | Menu                                  |                          |
|    | Q Search the menu                     | ]                        |
|    | Find Care                             |                          |
|    | 🗔 Schedule an Appointment             |                          |
|    | 🖓 View Care Team                      |                          |
|    | Find Urgent Care                      |                          |
|    | Communication                         |                          |
|    | Messages                              |                          |
|    | 😳 Ask a Question                      |                          |
|    | 🔄 Letters                             |                          |
|    | 😫 Request a Referral                  |                          |
|    | My Record                             |                          |
|    | 🔆 COVID-19                            |                          |
|    | 📑 Visits                              |                          |
|    | 👗 Test Results                        |                          |

4. Click Immunizations

Medications
Health Summary
Plan of Care

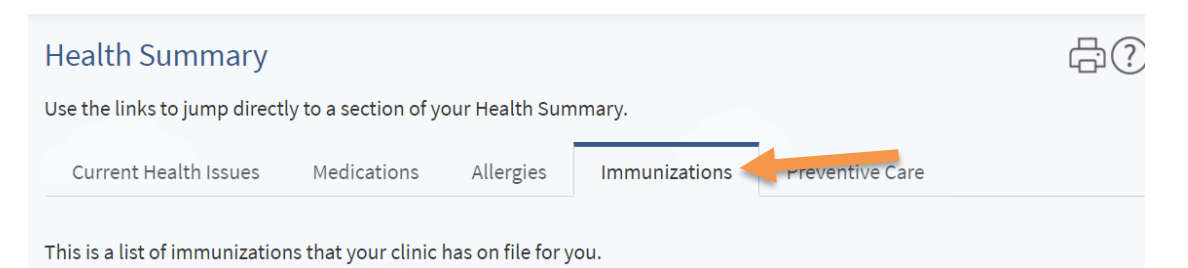

**TriHealth Baldwin** 625 Eden Park Drive Cincinnati, OH 45202

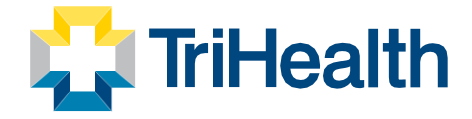

5. Click View Details of Flu shot from 2022

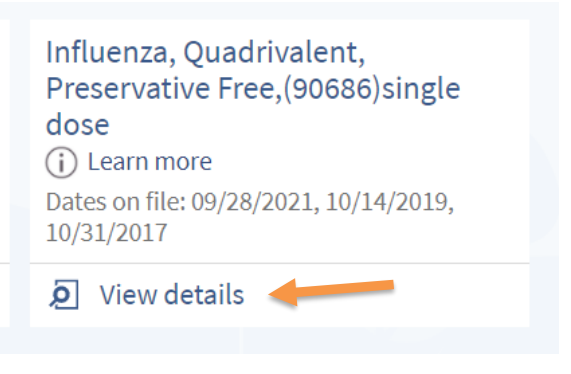

6. Save to by clicking the printer icon. Under the destination pull down select save as PDF. Click Save.

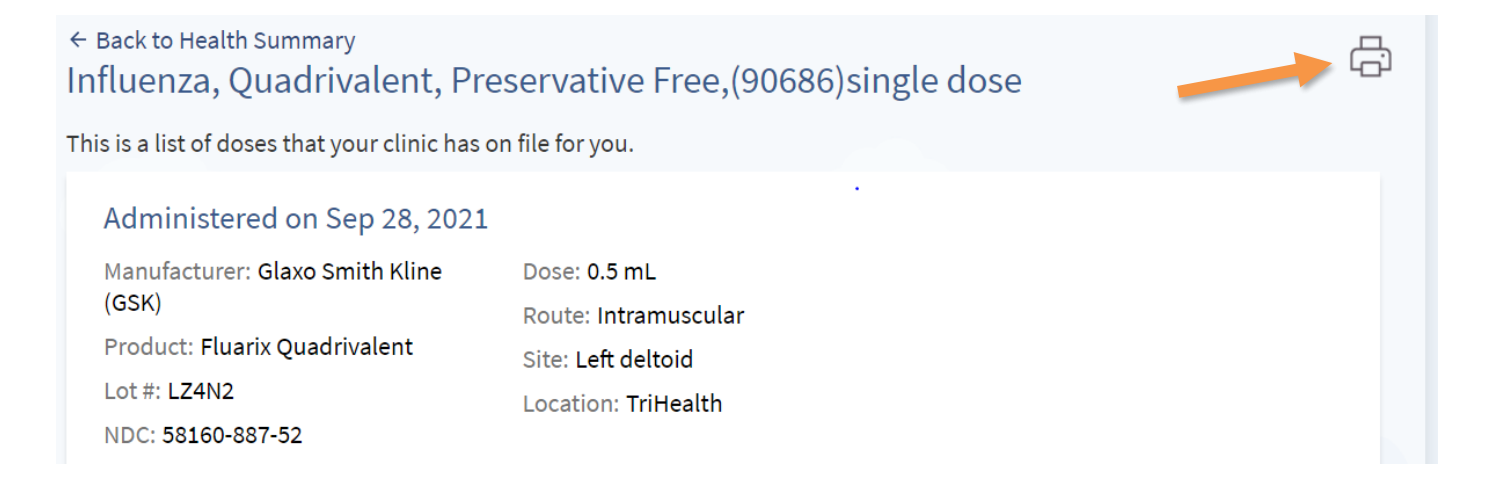

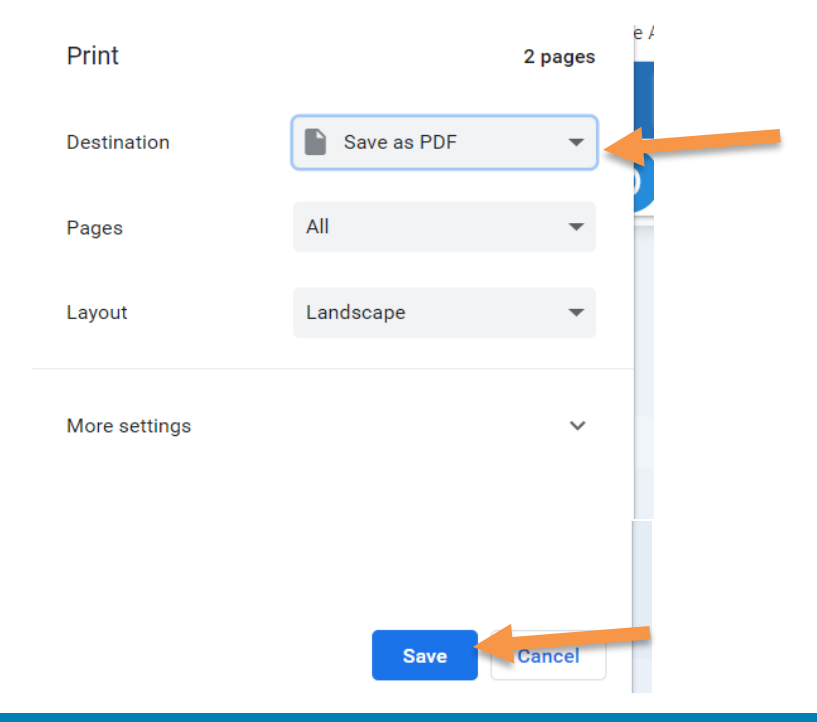

TriHealth Baldwin 625 Eden Park Drive Cincinnati, OH 45202